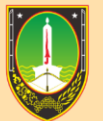

BADAN KEPEGAWAIAN DAN PENGEMBANGAN SUMBER DAYA MANUSIA Kota surakarta

## MANUAL BOOK PENDATAAN ISIAN TPP BERDASARKAN EKPP, SAKIP DAN REALISASI ANGGARAN

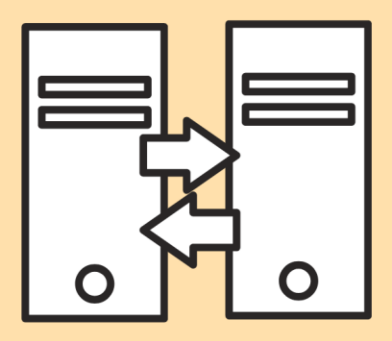

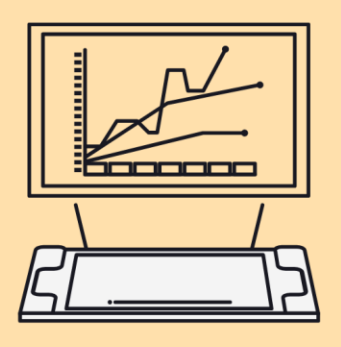

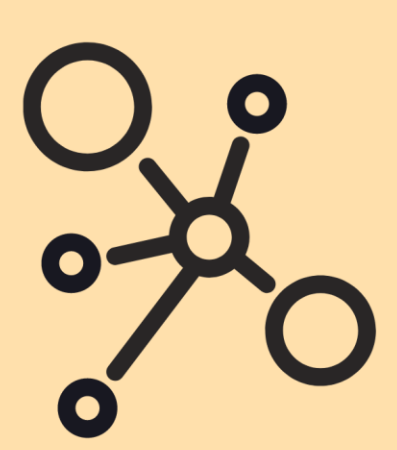

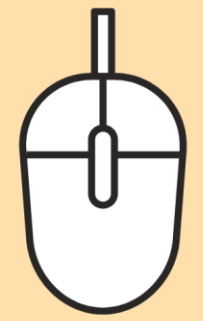

## MANUAL BOOK PENDATAAN ISIAN TPP BERDASARKAN EKPP, SAKIP DAN REALISASI ANGGARAN

1. Masuk ke menu Organisasi Satker  $\rightarrow$  TPP EKPP / TPP SAKIP

← → C 🌲 pegawai.surakarta.go.id/portal/tpp\_sakip

| ← → C               | ortal/dashboard |                        |                  | ९ छे 🖈 🖬 🧐 :                |
|---------------------|-----------------|------------------------|------------------|-----------------------------|
|                     |                 |                        |                  | 198207212011011006 ~ Keluar |
| APLIKASI            |                 |                        | -                | PERSONAL                    |
| S Organisasi Satker | <del>611</del>  | 題                      |                  |                             |
| TPP EKPP nboxKu     | Cuti            | Tugas Belajar          | ljin Tidak Masuk |                             |
| E TPP SAKIP         |                 |                        |                  |                             |
|                     |                 | f i                    |                  |                             |
|                     | Kanu Pegawai    | Pendanaran ASN Housing |                  |                             |

2. Lalu, pilih Tahun, Bulan dan Unit Kerja.

| DAFTAI | JABATAN                                                                         |
|--------|---------------------------------------------------------------------------------|
| TAHUN  | BULAN UNIT KERJA                                                                |
| 2023   | ✓ JULI ✓ Dinas Penanaman Modal dan Pelayanan Terpadu                            |
| Ē- 🖕   | Kepala Dinas Penanaman Modal dan Pelayanan Terpadu Satu Pintu (Kebutuhan:1)     |
| ÷-     | Sekretaris Dinas Penanaman Modal dan Pelayanan Terpadu Satu Pintu (Kebutuhan:1) |
|        | halis Lingkungan Hidup (Kebutuhan:1)                                            |
|        | ⊨ Pengelola Dokumen Perizinan (Kebutuhan:1)                                     |
|        | Pengelola Dokumen Perizinan (Kebutuhan:1)                                       |
|        | Pengelola Dokumen Perizinan (Kebutuhan:1)                                       |
|        | Pengelola Layanan Kehumasan (Kebutuhan:1)                                       |
|        | Pengelola Pengaduan Publik (Kebutuhan:1)                                        |
|        | Pengelola Perencanaan Teknis Tata Bangunan (Kebutunan:1)                        |
|        | Pengolah Data (Nebutuhan: 1)                                                    |
|        | Perencana Muda (Kebutuhan:1)                                                    |
|        | Perencana Muda (Penvetaraan) (Kebutuhan:1)                                      |
|        | Perencana Muda (Penyetaraan) (Kebutuhan:1)                                      |
|        | Perencana Muda (Penyetaraan) (Kebutuhan:1)                                      |
|        | Pranata Komputer Mahir (Kebutuhan:1)                                            |
|        | Pranata Komputer Muda (Kebutuhan:1)                                             |
|        | 🖿 Analis Kebijakan Madya (Penyetaraan) (Kebutuhan:2)                            |
|        | 늘 Analis Kebijakan Muda (Penyetaraan) (Kebutuhan:2)                             |
|        | 🖕 Analis Sumber Daya Manusia Aparatur Muda (Penyetaraan) (Kebutuhan:1)          |

3. Untuk melakukan input Data Isian TPP, adalah sebagai berikut :
Pilih Kepala OPD, lalu isikan besaran presentase TPP YANG DITERIMA. Lalu klik Simpan.

| (3) W                             | hatsApp 🗙 🛛 😈 Sistem Informasi Kinerja Peg. 🗙 🛛 🌚 User Login 🛛 🗙 📔                                                                                                    | 🕙 Device 🗙      | S PORTAL PEGAWAI ×                    | + ~ - © ×                   |
|-----------------------------------|----------------------------------------------------------------------------------------------------|-----------------|---------------------------------------|-----------------------------|
| $\leftrightarrow \   \rightarrow$ | C Pegawai.surakarta.go.id/portal/tpp_sakip                                                                                                    |                 |                                       | ९ 🖻 🖈 🖿 🧐 :                 |
|                                   |                                                                                                    |                 |                                       | 198207212011011006 ~ Keluar |
|                                   | DAETAD IABATAN                                                                                                    | Data Isian TPP  |                                       |                             |
| 8                                 | TAHUN BULAN UNIT KERJA                                                                                                    | FORMASI JABATAN | Kepala Dinas Penanaman Modal dan Pela | yanan Terpadu Satu Pintu    |
| ß                                 | 2023 V JULI V Dinas Penanaman Modal dan Pelayanan Terpadu V                                                                                                    | TPP SAKIP       | 7,5                                   | € %                         |
| Ē                                 | Di & Kapala Dinas Penanaman Modal dan Pelayanan Terpadu Sata Pintu (Kebutuhan:1)     Di    De Setetaria Dinas Penanaman Modal dan Pelayanan Terpadu Sata Pintu (Kebutuhan:1)     Di    De Kapala Subagian Administrai adi un'umum (Kebutuhan:1) |                 | SIMPAN RESET                          |                             |
|                                   |                                                                                                    |                 |                                       |                             |

- Pilih Kepala Unit / Bidang yang dikenakan Penundaan TPP, lalu isikan besaran presentase TPP YANG DITERIMA. Lalu klik Simpan.

|                                   |          |                                                                                         |                                                                                          |                                                                        |                                            |          | -             |     |                                 |      |   |          |           |            |   |
|-----------------------------------|----------|-----------------------------------------------------------------------------------------|------------------------------------------------------------------------------------------|------------------------------------------------------------------------|--------------------------------------------|----------|---------------|-----|---------------------------------|------|---|----------|-----------|------------|---|
| 🚯 (3) W                           | /hatsApp | 🗙   🙂 Siste                                                                             | em Informasi Kinerja Pega                                                                | 🖌 🛛 🍪 User Login                                                       | ×                                          | 🕙 Device |               | ×   | PORTAL PEGAWAI                  | ×    | + | $\sim$   | -         | 0          | × |
| $\leftrightarrow \   \rightarrow$ | C 🗎      | pegawai.surakarta.go.io                                                                 | /portal/tpp_sakip                                                                        |                                                                        |                                            |          |               |     |                                 |      | Q | @ ☆      | * 0       | J 🧶        | : |
| =                                 |          |                                                                                         |                                                                                          |                                                                        |                                            |          |               |     |                                 |      |   | 19820721 | 201101100 | 6 ~ Keluar |   |
| ଜ                                 | DAFTAR   | JABATAN                                                                                 |                                                                                          |                                                                        |                                            | Dat      | a Isian TPP   |     |                                 |      |   |          |           |            |   |
| 8                                 | TAHUN    | BULAN                                                                                   | UNIT KE                                                                                  | RJA                                                                    |                                            |          | FORMASI JABAT | TAN | Kepala Bidang Keluarga Berencar | na   |   |          |           |            |   |
| ů                                 | 2023     | ✓ JULI                                                                                  | ✓ Dinas                                                                                  | Pemberdayaan Perempuan o                                               | dan Pelindung; 🗸                           |          | TPP SA        | KIP | 7,5                             |      | % |          |           |            |   |
| e                                 | Ė- 늘 Ке  | epala Dinas Pemberdayaan Per                                                            | empuan dan Pelindungan Ana                                                               | serta Pengendalian Penduc                                              | duk dan Keluarga Ber<br>Denduduk dan Kelua |          |               |     | SIMPAN                          | ESET |   |          |           |            |   |
|                                   | Ē.       | Kepala Bidang Keluarga Bere                                                             | ncana (Kebutuhan:1)<br>Keluaraa (Kebutuhan:1)                                            | -                                                                      |                                            |          |               |     |                                 |      |   |          |           |            |   |
| 0                                 |          | Kepala Bidang Kualitas Hidup<br>Kepala Bidang Pemenuhan H<br>Kepala Bidang Pengendalian | dan Pelindungan Perempuar<br>ak Anak dan Pelindungan Khu<br>Penduduk, Sistem Informasi F | (Kebutuhan:1)<br>sus Anak (Kebutuhan:1)<br>eluarga, Gender dan Anak (K | (ebutuhan:1)                               | Tat      | NEL TPP SAKIP |     |                                 |      |   |          |           |            |   |
|                                   |          |                                                                                         |                                                                                          |                                                                        |                                            |          |               |     |                                 |      |   |          |           |            |   |

- Khusus Sekretariat yang dikenakan Penundaan TPP, pilih Sekretaris dan Eselon IV dibawahnya, lalu isikan besaran presentase TPP YANG DITERIMA. Lalu klik Simpan.

| (3) W         | hatsApp                        | 🗙 🛛 😇 Sistem Ir                                                                | nformasi Kinerja Pega 🗙 🛛 🌍 User Login                                                                       | 🗙 🛛 🍪 Device                        | ×                           | 😒 PORTAL PEGAWAI                | × +                          | ~ - 0                    |
|---------------|--------------------------------|--------------------------------------------------------------------------------|----------------------------------------------------------------------------------------------------|-------------------------------------|-----------------------------|---------------------------------|------------------------------|--------------------------|
| $\rightarrow$ | C 🔒 pegawa                     | i.surakarta.go.id/po                                                           | ortal/tpp_sakip                                                                                              |                                     |                             |                                 | QĖ                           | * * 🛛 🧆                  |
|               |                                |                                                                                |                                                                                                    |                                     |                             |                                 | 198                          | 207212011011006 ~ Keluar |
|               | DAFTAR JABATAI                 | 4                                                                              |                                                                                                    | D                                   | ata Isian TPP               |                                 |                              |                          |
| 8             | TAHUN                          | BULAN                                                                          | UNIT KERJA                                                                                                   | <u> </u>                            | FORMASI JABATAN             | Sekretaris Dinas Pemberdayaan P | Perempuan dan Pelindungan Ar | nak serta Pengendalian I |
| đ             | 2023                           | ✓ JULI                                                                         | ✔ Dinas Pemberdayaan Perempuan dan                                                                           | Pelindung; 🗸                        | TPP SAKIP                   | 7,5                             | %                            |                          |
| Ê             | E - Kepala Dinas               | Pemberdayaan Peremp<br>s Dinas Pemberdayaan P                                  | uan dan Pelindungan Anak serta Pengendalan Penduduk<br>Perempuan dan Pelindungan Anak serta Pengendalian Pen | dan Keluarga ber<br>duduk dan Kelua |                             | SIMPAN RE                       | ESET                         |                          |
| 0             | E Peng                         | elola Kegiatan dan Angga<br>elola Kepegawaian (Kebu                            | aran (Kebutuhan:1)<br>utuhan:1)                                                                              | Та                                  | abel                        |                                 |                              |                          |
|               | In Pere<br>In Calor<br>In Pran | ncana Muda (Penyetaraa<br>n Pranata Komputer Perta<br>ata Komputer Mahir (Kebi | n) (Kebutuhan:1)<br>ama (Kebutuhan:1)<br>utuhan:1)                                                           | 1                                   | TABEL TPP SAKIP             |                                 |                              |                          |
|               | Pran                           | ata Komputer Penyelia (K<br>ata Komputer Pertama (K                            | (ebutuhan:1)<br>(ebutuhan:1)                                                                                 | 1                                   | Display 5 v records         | per page                        | Searc                        | h:                       |
|               | Anali                          | s Sumber Daya Manusia<br>idang Keluarga Berencar                               | Aparatur Muda (Penyetaraan) (Kebutuhan:1)<br>na (Kebutuhan:1)                                                |                                     | TAHUN 0                     | BULAN Ø JABATAN                 | TPP SAKIP                    | ¢ ACTION ¢               |
|               | 🖶 🔚 Kepala B                   | idang Kesejahteraan Kelu<br>idang Kualitas bildun dan                          | uarga (Kebutuhan:1)                                                                                          |                                     |                             | Tidak Ada Data TP               | P sakip                      |                          |
|               | 🕀 📒 Kepala B                   | idang Pemenuhan Hak A                                                          | nak dan Pelindungan Khusus Anak (Kebutuhan:1)                                                                |                                     | Showing 0 to 0 of 0 entries |                                 |                              |                          |

ESELON IV (Contoh : Kepala Subbagian Administrasi dan Umum) •

| (3) Wi                            | hatsApp x   🛂 Sistem Informasi Kinerja Pege x   🤡 User Login x   🤡 I                                                                                        | Device ×               | PORTAL PEGAWAI ×                       | + ~ - @ ×                   |
|-----------------------------------|----------------------------------------------------------------------------------------------------|------------------------|----------------------------------------|-----------------------------|
| $\leftrightarrow \   \rightarrow$ | C Pegawai.surakarta.go.id/portal/tpp_sakip                                                                                                    |                        |                                        | ९ 🖻 🖈 🖬 🧐 :                 |
|                                   |                                                                                                    |                        |                                        | 198207212011011006 ~ Keluar |
| ŵ                                 | DAFTAR JABATAN                                                                                                    | Data Isian TPP         |                                        |                             |
| 8                                 | TAHUN BULAN UNIT KERJA                                                                                                    | FORMASI JABATAN        | Kepala Subbagian Administrasi dan Umum |                             |
| đ                                 | 2023 V JULI V Dinas Pemberdayaan Perempuan dan Pelindung; V                                                                                                 | TPP SAKIP              | 7,5                                    | %                           |
| Ē                                 | 😑 🏷 Kepala Dinas Pemberdayaan Perempuan dan Pelindungan Anak serta Pengendalian Penduduk dan Keluarga Ber                                                   |                        | SIMPAN RESET                           |                             |
|                                   | Expaña Subagain Administrasi dan Umum (kekutuhan 1)     Expañsi Keguta Subagain Administrasi dan Umum (kekutuhan 1)     Expañsi Keguta Keguta (Kekutuhan 1) | Tabel                  |                                        |                             |
|                                   |                                                                                                    | TABEL TPP SAKIP        |                                        |                             |
|                                   |                                                                                                    | Display 5 v records pe | ir page                                | Search:                     |
|                                   | 🖵 🖬 Analis Sumber Daya Manusia Aparatur Muda (Penyetaraan) (Kebutuhan.1)                                                                                    | TAHUN B                | JLAN 🛛 JABATAN 👌                       | TPP SAKIP 6 ACTION 6        |

4. Selesai.